# Инструкция по использованию Microsoft Teams для организации дистанционного обучения в ОГУ

Для организации взаимодействия преподавателей и обучающихся в электронной информационно-образовательной среде с применением дистанционных образовательных технологий всем субъектам образовательного процесса предоставлен доступ к сервису Microsoft Teams.

Microsoft Teams — часть облачной платформы Office 365, которая позволяет организовать онлайн-обучение и совместную работу. Данный сервис предоставляет широкие возможности для организации дистанционного обучения и позволяет:

- Создавать команды для организации обучения в группах студентов.
- Предоставлять студентам доступ к учебным материалам и файлам.
- Назначать и проверять индивидуальные и групповые задания, выдавать их учащимся, отслеживать своевременное выполнение и осуществлять проверку; а учащимся узнавать сроки, сдавать работы и получать оценку.
- Создавать виртуальные классы, предоставляя студентам возможность делать презентации или совместно пользоваться цифровой доской. Преподаватели и студенты могут взаимодействовать, используя не только доску, а также текст, аудио или видео.

Платформа Microsoft Teams доступна в трех режимах:

- интернет-приложение;
- приложение для персональных компьютеров;
- приложение для мобильных устройств.

Скачать мобильную версию Microsoft Teams для устройств на базе Android можно по адресу <u>https://play.google.com/store/apps/details?id=com.microsoft.teams&hl=ru</u>

Мобильная версия Microsoft Teams для устройств на базе iOS доступно для скачивания по адресу <u>https://apps.apple.com/ru/app/microsoft-teams/id1113153706</u>

Доступ к Microsoft Teams разрешен из любой точки, где есть доступ к сети интернет.

#### Подготовка к работе с Microsoft Teams

Для доступа к Microsoft Teams по корпоративной подписке ОГУ необходимо получить учетную запись вида: **«ИМЯ\_ПОЛЬЗОВАТЕЛЯ» @office.osu.ru**. Получение учетной записи осуществляется в дистанционном режиме и предоставляется посредством корпоративных сервисов, входящих в состав ОГУ «<u>Личный кабинет обучающегося</u>» и «<u>Личный кабинет преподавателя</u>».

#### Работа с интернет-приложением Microsoft Teams

Вход на платформу Microsoft Teams осуществляется по ссылке <u>https://teams.microsoft.com/</u>

Затем необходимо проделать ряд действий.

1. Для перехода к рабочему окружению необходимо нажать на ссылку «Приступить к работе».

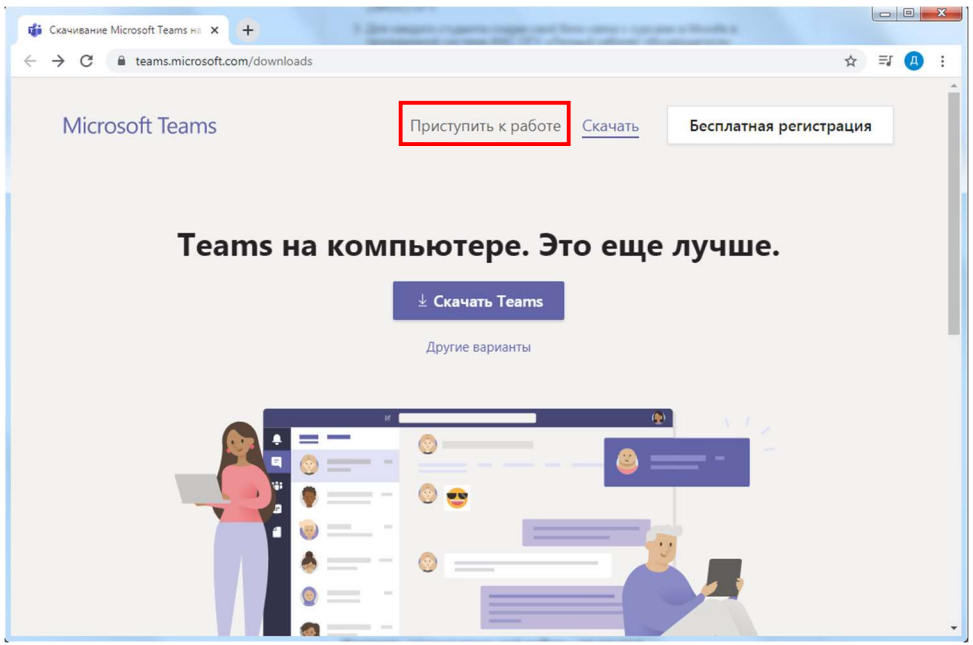

Рисунок 1 — Вход в платформу Microsoft Teams

2. Для авторизации введите ваш логин вида <ИМЯ\_ПОЛЬЗОВАТЕЛЯ>@office.osu.ru Имя пользователя вводится на английском языке!

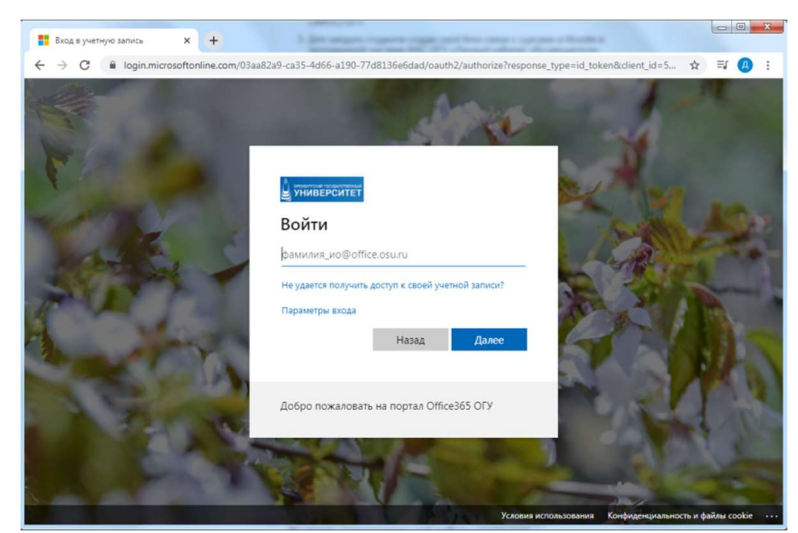

Рисунок 2 — Ввод учетных данных для доступа к платформе Microsoft Teams

3. Введите ваш пароль:

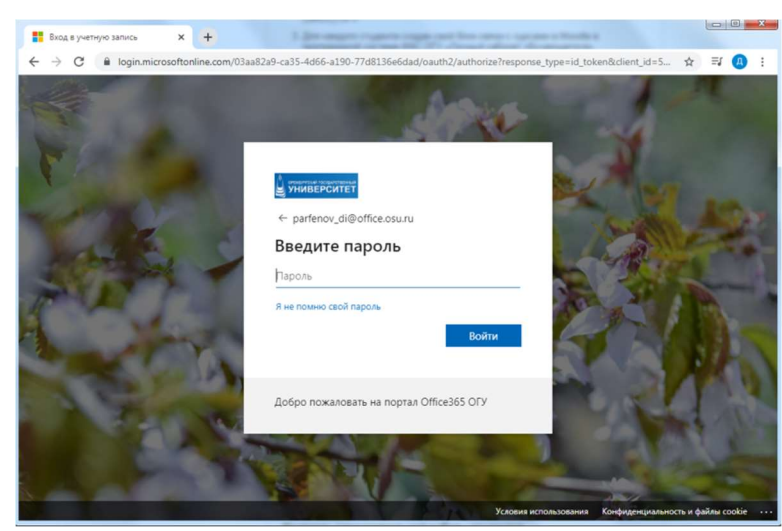

Рисунок 3 — Ввод учетных данных для доступа к платформе Microsoft Teams

4. Если все введено правильно, вы попадете в рабочую область платформы Microsoft Teams

| 🕤 🧃 Micr                        | 👘 Microsoft Teams x 🕂   |                            |                                     |     |                                                    |  |  |  |
|---------------------------------|-------------------------|----------------------------|-------------------------------------|-----|----------------------------------------------------|--|--|--|
| $\leftrightarrow$ $\rightarrow$ | C e teams.microsoft.com | /_#/school//?ctx=teamsGrid |                                     |     | 🚖 📃   🍰 2 вкладки инкогнито 🗄                      |  |  |  |
|                                 | Microsoft Teams         | C                          | Выполните поиск или введите команду |     |                                                    |  |  |  |
| <br>Действия                    | Команды                 |                            |                                     | 7 8 | ²8 <sup>*</sup> Присоединиться или создать команду |  |  |  |
| <mark></mark><br>Чат            | ▼ Ваши команды          |                            |                                     |     |                                                    |  |  |  |
| <b>Соманды</b>                  |                         |                            |                                     |     |                                                    |  |  |  |
| <b>а</b><br>Задания             |                         |                            |                                     |     |                                                    |  |  |  |
|                                 |                         |                            |                                     |     |                                                    |  |  |  |
|                                 |                         |                            |                                     |     |                                                    |  |  |  |
| Приложения                      |                         |                            |                                     |     |                                                    |  |  |  |
| (?)<br>Справка                  |                         |                            |                                     |     |                                                    |  |  |  |
| L\$                             |                         |                            |                                     |     |                                                    |  |  |  |

Рисунок 4 — Рабочая область платформы Microsoft Teams

## Создание команды / группы

Для организации процесса обучения с группой студентов в Microsoft Teams прежде всего необходимо создать команду для этой группы. Для этого:

1. Перейдите на вкладку «Команды», нажав на кнопку, расположенную в левом меню.

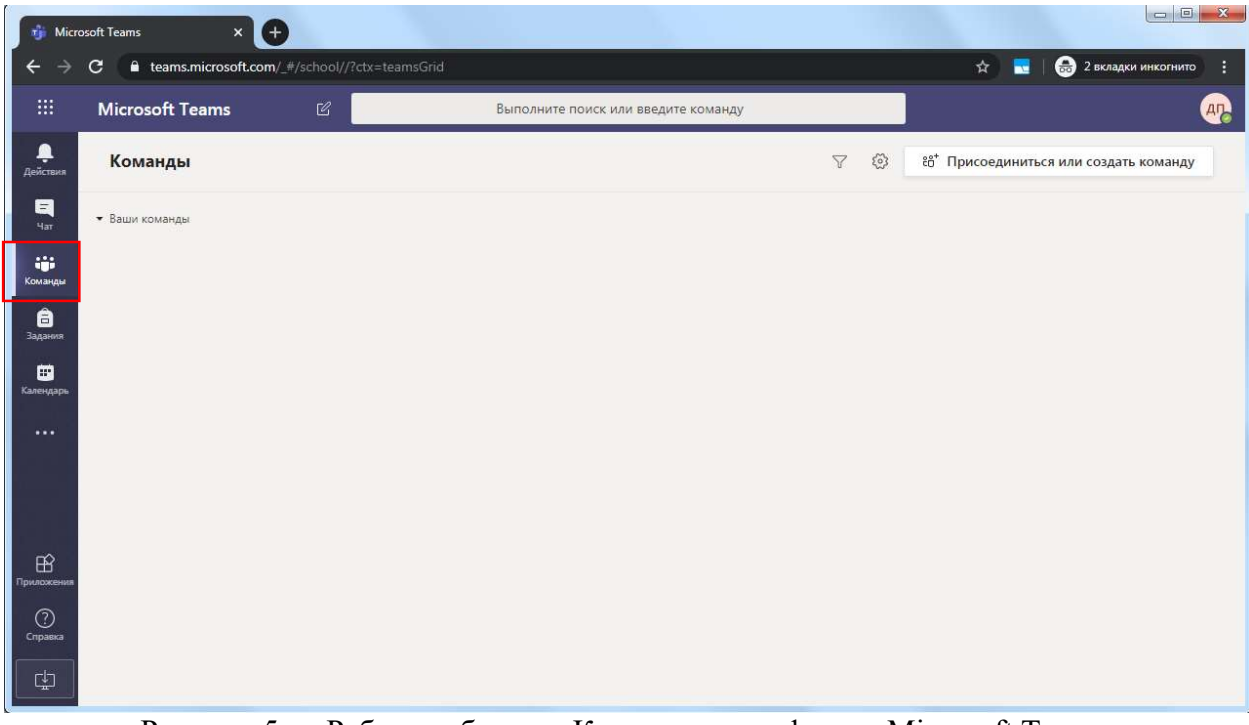

Рисунок 5 — Рабочая область «Команды» платформы Microsoft Teams

2. Нажмите на кнопку «Присоединиться или создать команду».

| 👘 Micro                         | osoft Teams × 🕈                    |                                     |   |                |                             |
|---------------------------------|------------------------------------|-------------------------------------|---|----------------|-----------------------------|
| $\leftrightarrow$ $\rightarrow$ | C teams.microsoft.com/_#/school//? | ctx≐teamsGrid                       |   | \$             | 🗧   🌧 2 вкладки инкогнито 🚦 |
|                                 | Microsoft Teams 🛛 🖄                | Выполните поиск или введите команду |   |                | AD                          |
| <b>О</b><br>Действия            | Команды                            | 7                                   | 0 | 88⁺ Присоедини | иться или создать команду   |
|                                 |                                    |                                     |   |                |                             |

Рисунок 6 — Кнопка «Присоединиться или создать команду» в платформе Microsoft Teams

3. В открывшемся окне у вас будет представлен список доступных для записи команд, к которым вы можете присоединиться, а также кнопка «Создать команду».

|                   | Microsoft Teams                                                                       | e l                                                                                                    | Быполните               | поиск или введите команду                                              |                       |                     |   |
|-------------------|---------------------------------------------------------------------------------------|----------------------------------------------------------------------------------------------------|-------------------------|------------------------------------------------------------------------|-----------------------|---------------------|---|
| Arelecture<br>200 | < назад<br>Присоединиться или со:                                                     | здать команду                                                                                                    |                         |                                                                        |                       | Поиск команд        | ٩ |
|                   | Создать команду<br>Осоздать команду<br>Осберите все значет и приступайте к<br>дабете! | трисоединиться к команде<br>присоединиться к команде<br>верите код<br>Узаского ед да проседенного к<br>команде? Верите кол | y<br>Yurren.com<br>Obum | ТК<br>Тестовал команда<br>Общая<br>Тестовор влисяние тестовой колинды) | Annonéirean<br>Césais | 1<br>33333<br>Ofwas |   |
| •33(AU)           | OpenTeam<br>Odease                                                                    | у<br>унс<br>Опцая                                                                                                    | 1<br>123<br>05upt       | Queen Cover band<br>Coust                                              |                       |                     |   |

Рисунок 7 — Кнопка «Создать команду» в платформе Microsoft Teams

4. Выберите тип команды. Для наших целей лучше всего подходит тип команды: «Класс»

Выберите тип команды

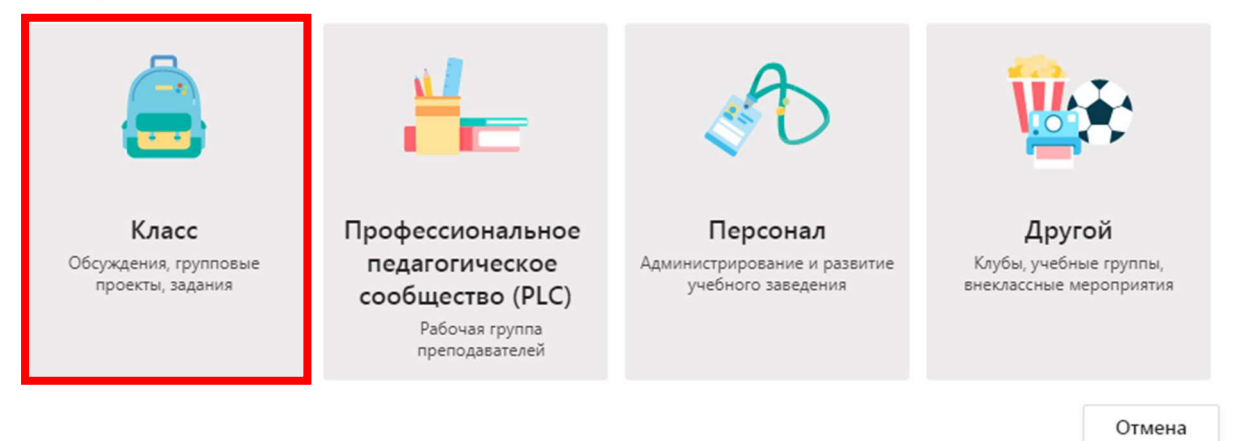

Рисунок 8 — Выбор типа команды в платформе Microsoft Teams

5. Введите название и описание команды

| реподаватели являются владелы<br>частников. Каждая команда класс<br>чащихся и предоставлять учащим<br>анятий. | цами команд классов, а учащиеся входят в них в качестве<br>са позволяет создавать задания и тесты, записывать отзывы<br>ися личное пространство для заметок в записной книжке для |
|----------------------------------------------------------------------------------------------------|----------------------------------------------------------------------------------------------------|
| азвание                                                                                                    |                                                                                                    |
| Физика                                                                                                    | 8                                                                                                    |
|                                                                                                    |                                                                                                    |
| писание (необязательно)<br>Лекции и практики по дисципли                                                      | не "Общая физика"                                                                                                    |

Рисунок 9 — Создание команды в платформе Microsoft Teams

6. Добавьте участников команды (введите ФИО нужного вам человека).

| Кузне | цова Га                                            | Добавить                        |
|-------|----------------------------------------------------|---------------------------------|
| КВ    | Кузнецова Галина Вениаминовна<br>GALINA.KUZNETSOVA | ки или имя нужного вам человека |

Рисунок 10 — Добавление участника команды в платформе Microsoft Teams

7. Добавьте других участников команды.

| кв Кузнецова Гал  | ина Вениаминовна ×                       | Добавить                      |
|-------------------|------------------------------------------|-------------------------------|
| ачните набирать н | азвание группы, название списка рассылки | или имя нужного вам человека. |
|                   |                                          |                               |
|                   |                                          |                               |
|                   |                                          |                               |
|                   |                                          |                               |
|                   |                                          |                               |
|                   |                                          |                               |
|                   |                                          |                               |

Рисунок 11 - Добавления участника команды в платформе Microsoft Teams

8. После добавления всех участников в команду нажмите кнопку «Закрыть»

## Проведение собраний (вебинаров)

Платформа Microsoft Teams позволяет организовывать проведение вебинаров, видеолекций или практических онлайн-семинаров в роле альтернативы классическим аудиторным занятиям. Вебинары также могут быть записаны для дальнейшего просмотра в оффлайн-режиме.

1. Выберите нужную вам команду и в нижней строчке нажмите на кнопку «Начать собрание».

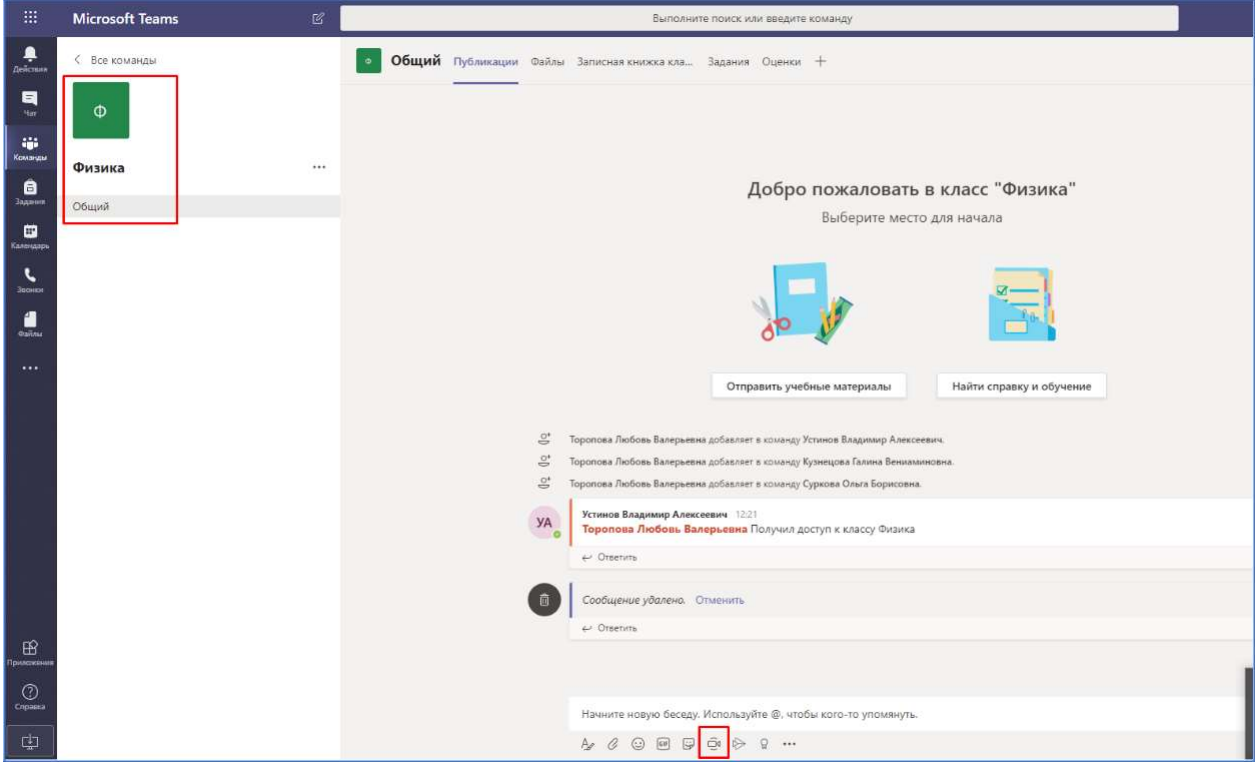

Рисунок 12 — Создание собрания в платформе Microsoft Teams

2. Введите тему собрания и нажмите на кнопку «Запланировать собрание».

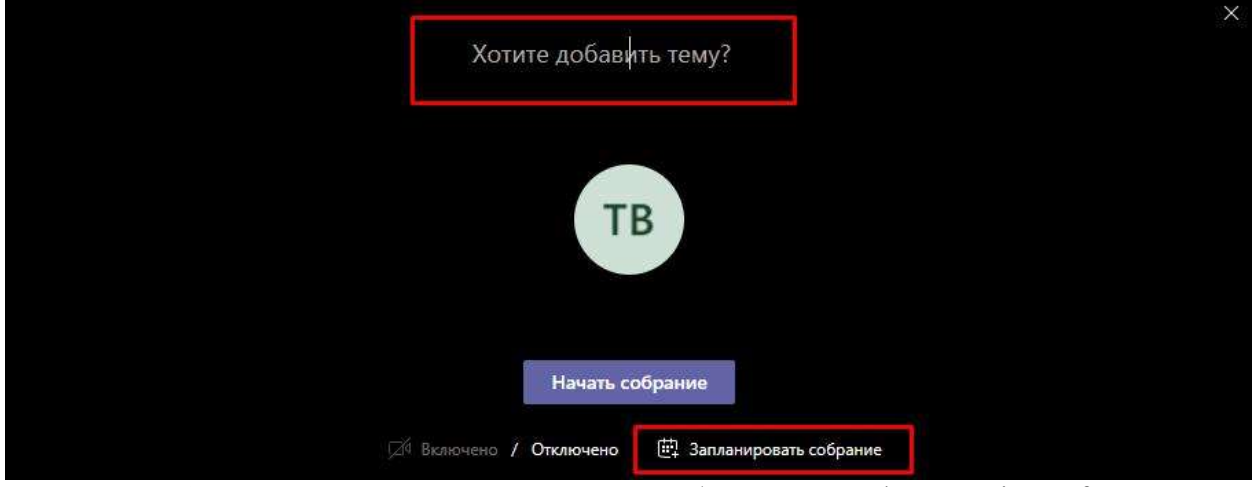

Рисунок 13 — Задание темы планируемого собрания в платформе Microsoft Teams

3. Введите название собрания, добавьте участников, запланируйте время. При необходимости введите дополнительные сведения о собрании и нажмите на кнопку «Отправить».

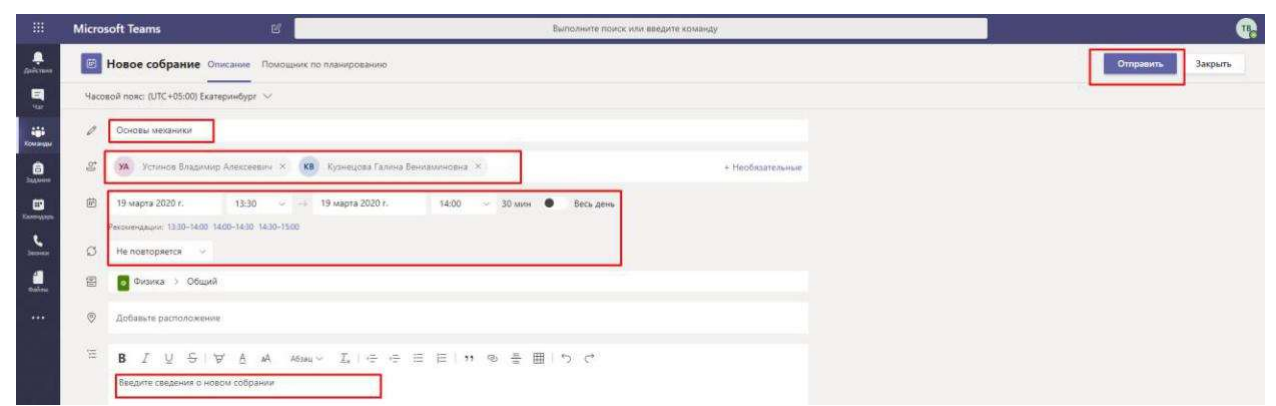

Рисунок 14 — Заполнение данных о собрании в платформе Microsoft Teams

4. Запись о собрании появится в окне сообщений.

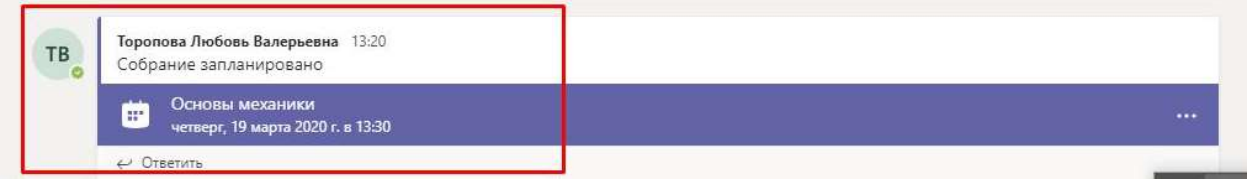

Рисунок 15 — Напоминание о запланированном собрании в платформе Microsoft Teams

5. После того, как собрание запланировано, к нему может присоединиться любой участник команды. Для этого необходимо нажать на сообщении о собрании и в появившемся окне нажмите на кнопку «Присоединиться».

|          | Microsoft Teams 🛛 🗳                       | Выполните поиск или введите команду                                                                                                    |                                                                    |
|----------|-------------------------------------------|----------------------------------------------------------------------------------------------------|--------------------------------------------------------------------|
| Anicana  | Основы механики Чат Описание              | Помощник по планированию Заметки к собранию Доска                                                                                        | УК ТВ Присондиниться Закрыть                                       |
| E<br>Har | × Отменить собрание Часовой пояс: (UTC+   | 05:00) Екатеринбург Параметры собрания                                                                                                   | Отслеживание                                                       |
|          | Основы механики                           |                                                                                                    | тв Торопова Любовь Валерьевна<br>Инициатор                         |
|          | от Та Торопова Любовь Балерьевна ×        | ух Устинов Владинир Алексеевени × 🕫 Куликцова Галина Венкаминирана × + Необказтельные                                                    | тв Торопова Любовь Валерьевна                                      |
|          | 🖻 19 wapra 2020 r. 13:30 👒                | → 19 wagta 2020 r. 14.00 ~ 30 мин ● Весь день                                                                                            | Устинов Владимир Алексеевич Неизвестно Куливания Галения Веникания |
| -        | Рекомендации 1400-1400 1400-1500 1500-150 |                                                                                                    | Кв Неузвестно                                                      |
| eutru    | Ø Не повторяется V                        |                                                                                                    |                                                                    |
|          | 📾 🧕 Филика 🤉 Общий                        |                                                                                                    |                                                                    |
|          | Ø Добавьте расположение                   |                                                                                                    |                                                                    |
|          | B I ⊻ S ∀ A A                             | $e_{M_{i}} \lor \ \ \vec{1}_{i} \   \ \in \ \ \vec{c} \ \ \equiv \   \ \ n \ \ \oplus \ \ \vec{m} \   \ \ \mathbf{b} \ \ \mathbf{c}^{*}$ |                                                                    |

Рисунок 16 — Присоединение к запланированному собранию в платформе Microsoft Teams

6. Перед присоединением необходимо выбрать параметры соединения и нажать на на кнопку «Присоединиться сейчас».

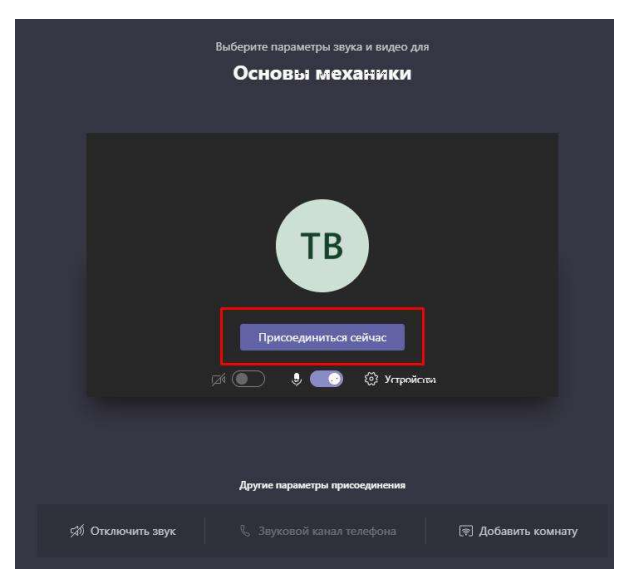

Рисунок 17 — Выбор параметров соединения перед подключением к собранию в платформе Microsoft Teams

7. Начнется видеозвонок с участниками собрания.

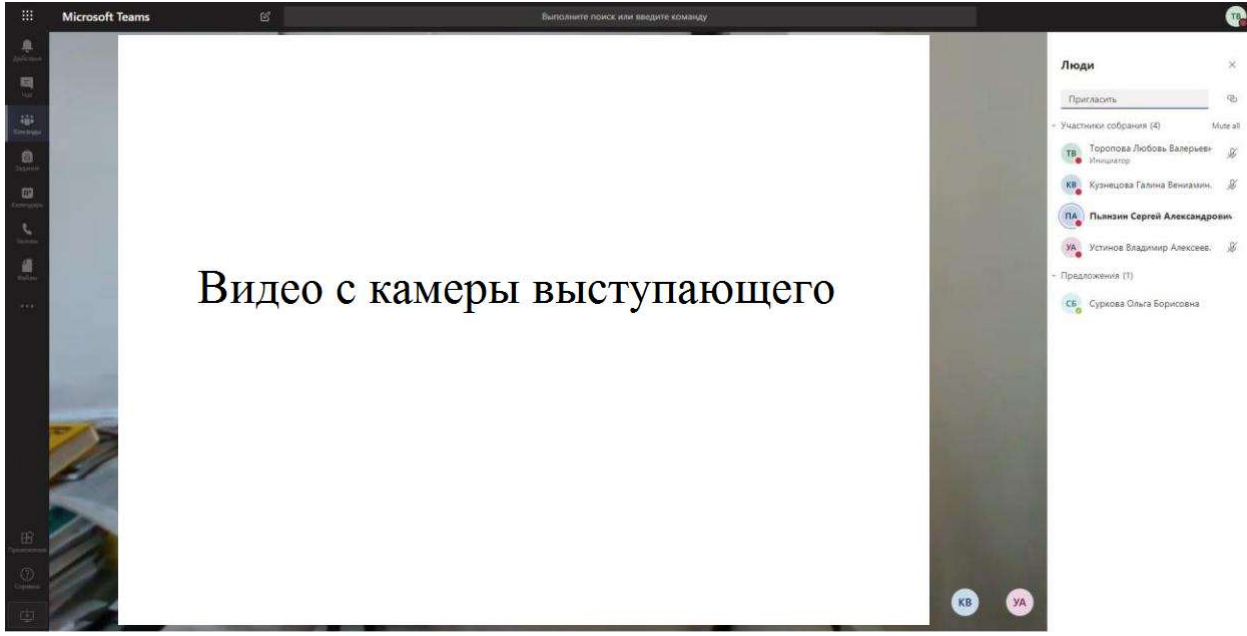

Рисунок 18 — Собрание с использованием веб-камеры в платформе Microsoft Teams

8. Во время видеозвонка доступен обмен файлами, использование интерактивной доски и демонстрация презентации, экрана или запущенного приложения. Для этого потребуется нажать на кнопку «Поделиться».

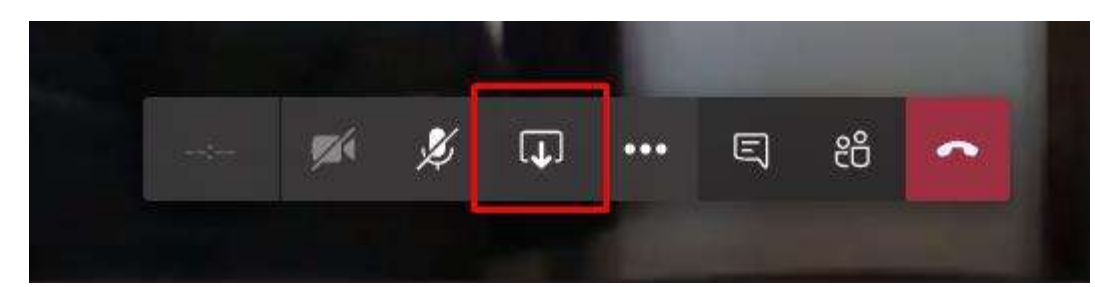

Рисунок 19 — Кнопка «Поделиться» в меню видеозвонка в платформе Microsoft Teams

9. После нажатия на кнопку «Поделиться» необходимо выбрать один из трех предложенных вариантов демонстрации экрана.

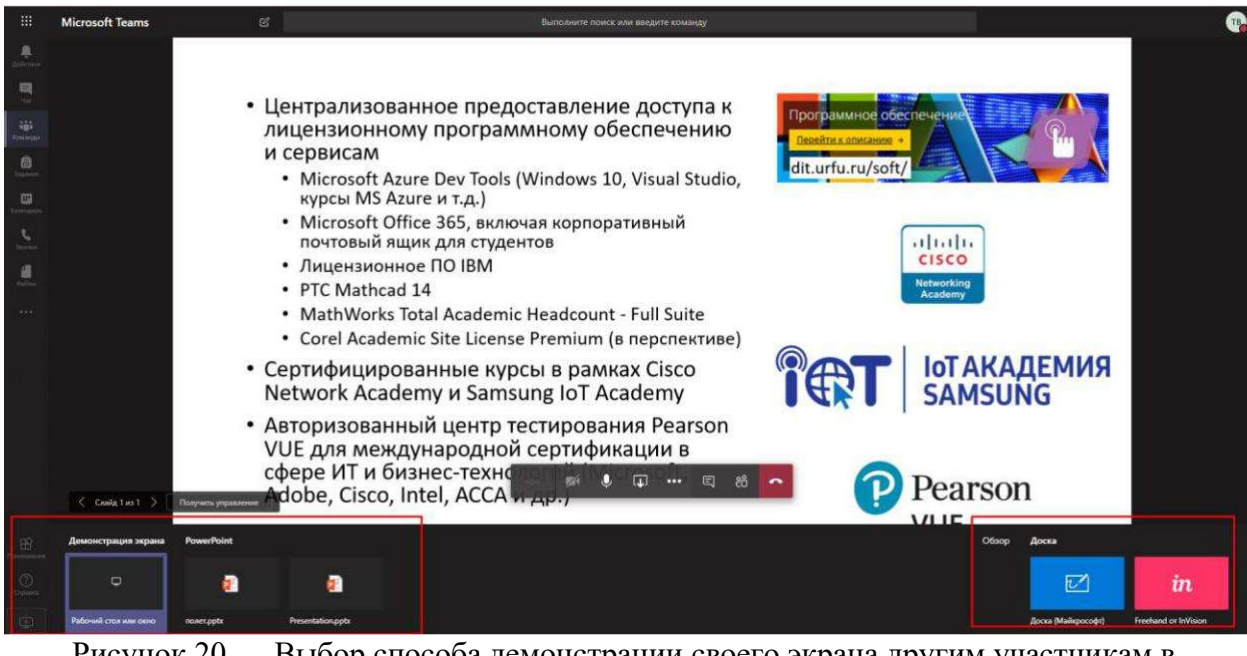

Рисунок 20 — Выбор способа демонстрации своего экрана другим участникам в платформе Microsoft Teams

10. Вы можете записать собрание, нажав на кнопку «Многоточие» и затем, в выпавшем меню выбрав «Начать запись».

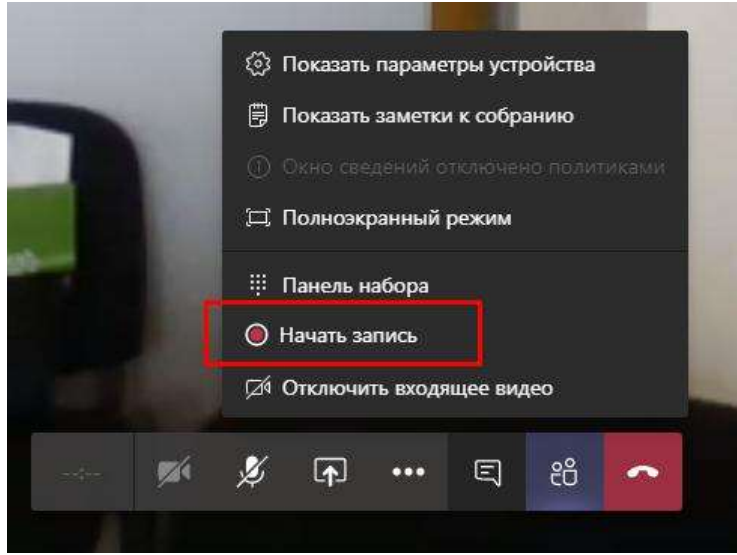

Рисунок 21 — Кнопка начала записи видеотрансляции собрания в платформе Microsoft Teams

11. Для окончания записи собрания нажмите на соответствующую кнопку. Запись вашего собрания сохраниться в Microsoft Stream.

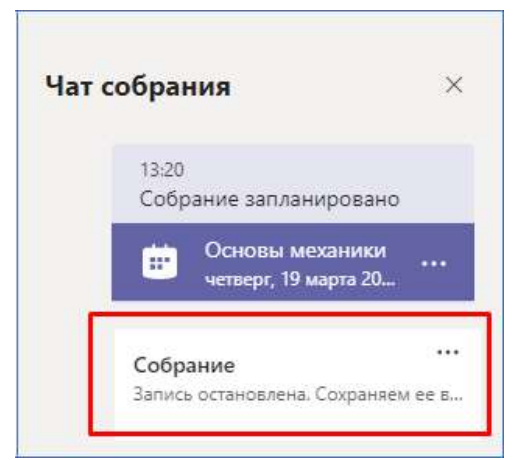

Рисунок 22 — Сообщение об остановки записи видеотрансляции в платформе Microsoft Teams

12. Вы можете просмотреть запись собрания позже, нажав на соответствующую запись о собрании в правой части экрана.

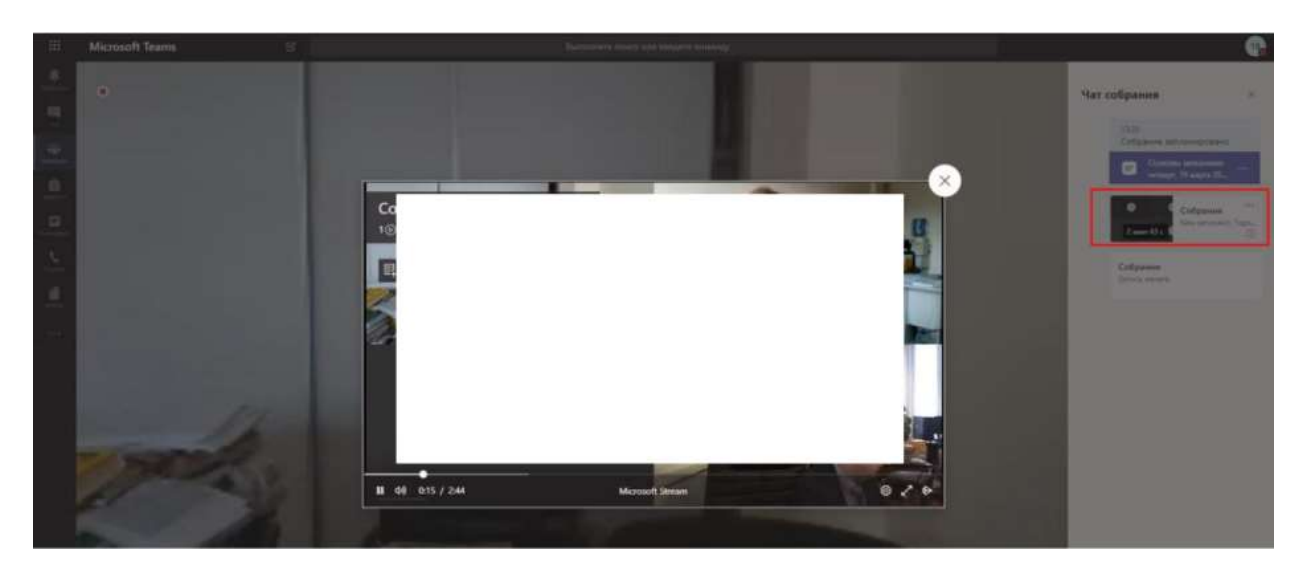

Дополнительный материал по теме Проведение собраний (вебинаров)

- Присоединение к собранию
- Быстрое создание собраний
- Планирование собрания в канале
- Управление собраниями
- Демонстрация экрана во время собрания
- <u>Демонстрация слайдов PowerPoint</u>